# RU1034

## Что необходимо для работы с ЕГАИС

#### Что такое ЕГАИС?

**ЕГАИС** (Единая государственная автоматизированная информационная система) — автоматизированная система, предназначенная для государственного контроля над объёмом производства и оборота этилового спирта, алкогольной и спиртосодержащей продукции.

Фиксация документов в ЕГАИС осуществляется с использованием программного обеспечения "**Универсальный транспортный модуль**" (УТМ). Разработчиком УТМ является компания "Центр-Информ".

Администрирование УТМ производится путем редактирования файлов конфигурации, а статус работы виден на локальной веб-странице: http://localhost:8080

### Сертификаты для ЕГАИС

Для работы с УТМ используется аппаратный ключ Рутокен ЭЦП 2.0/3.0 с двумя действующими ключами:

- ГОСТ квалифицированная электронная подпись (КЭП) для юридической значимости электронных документов в ЕГАИС. Сертификаты КЭП обязательно должны содержать заполненное поле "КПП".
- RSA для осуществления защищенного ssl-соединения с сервером ЕГАИС и идентификации контрагента

| <ul> <li>Панель управления Рутокен</li> <li>Администрирование Сертификаты Настройки</li> <li>Подключенные Рутокен</li> <li>Рутокен ЭЦП 2.0 0</li> <li>ЗАО "Актив-Софт"<br/>РКСЅ#11</li> <li>Сертификат действителен<br/>Введите PIN-код Пользователя для про</li> <li>Имя</li> <li>Личные сертификаты(2)</li> <li>ЗАО "Актив-Софт"<br/>Іаbel</li> <li>000000000000</li> <li>FSRAR-RSA-00000000000</li> </ul>                                                                                                    | О программе                                                                                                    | Ввести РІN-код<br>пренных свойств<br>Зарегистрирова | )    |
|----------------------------------------------------------------------------------------------------|----------------------------------------------------------------------------------------------------|-----------------------------------------------------|------|
| Администрирование Сертификаты Настройки<br>Подключенные Рутокен<br>Рутокен ЭЦП 2.0 0<br>ЗАО "Актив-Софт"<br>РКС\$#11<br>Сертификат действителен<br>Введите РІN-код Пользователя для про<br>Имя<br>Личные сертификаты(2)<br>ЗАО "Актив-Софт"<br>Iabel<br>ФО00000000000<br>FSRAR-RSA-0000000000                                                                                                    | О программе<br>Смотра расши<br>Истекает<br>07.07.2018<br>27.10.2018<br>СТОСТ<br>RSA                                   | Ввести РІN-код<br>пренных свойств<br>Зарегистрирова | IH   |
| Подключенные Рутокен<br>✓ Рутокен ЭЦП 2.0 0<br>ЗАО "Актив-Софт"<br>РКСS#11<br>✓ Сертификат действителен<br>Введите PIN-код Пользователя для про<br>Имя<br>Личные сертификаты(2)<br>✓ ЗАО "Актив-Софт"<br>Гаbel<br>✓ 000000000000<br>FSRAR-RSA-0000000000                                                                                                    | <ul> <li>Смотра расши</li> <li>Истекает</li> <li>07.07.2018</li> <li>27.10.2018</li> <li>ГОСТ</li> <li>RSA</li> </ul> | Ввести РІN-код<br>пренных свойств<br>Зарегистрирова | IH   |
| Утокен ЭЦП 2.00           ЗАО "Актив-Софт"           РКС5#11           Сертификат действителен           Введите РІN-код Пользователя для про           Имя           Личные сертификаты(2)           ЗАО "Актив-Софт"           Іаbel           00000000000           FSRAR-RSA-00000000000                                                                                                    | <ul> <li>Смотра расши</li> <li>Истекает</li> <li>07.07.2018</li> <li>27.10.2018</li> <li>ГОСТ</li> <li>RSA</li> </ul> | Ввести РІN-код<br>пренных свойств<br>Зарегистрирова | IH   |
| ЗАО "Актив-Софт"         РКСS#11         Сертификат действителен         Введите PIN-код Пользователя для про         Имя         Личные сертификаты(2)         ЗАО "Актив-Софт"         Iabel         00000000000         FSRAR-RSA-00000000000                                                                                                    | смотра расши<br>Истекает<br>07.07.2018<br>27.10.2018<br>ГОСТ<br>RSA                                                   | арегистрирова                                       | H    |
| ЗАО "Актив-Софт"         РКСS#11         Сертификат действителен         Введите РІN-код Пользователя для про         Имя         Личные сертификаты(2)         ЗАО "Актив-Софт"         Iabel         00000000000         FSRAR-RSA-0000000000                                                                                                    | осмотра расши<br>Истекает<br>07.07.2018<br>27.10.2018<br>ГОСТ<br>RSA                                                  | арегистрирова                                       | IH   |
| РКСS#11           Сертификат действителен           Введите РІN-код Пользователя для про           Имя           Личные сертификаты(2)           ЗАО "Актив-Софт"           Iabel           00000000000           FSRAR-RSA-0000000000                                                                                                    | осмотра расши<br>Истекает<br>07.07.2018<br>27.10.2018<br>ГОСТ<br>RSA                                                  | аренных свойств<br>Зарегистрирова                   | IH   |
| Сертификат деиствителен           Введите PIN-код Пользователя для про           Имя           Личные сертификаты(2)           ЗАО "Актив-Софт"           Iabel           00000000000           FSRAR-RSA-0000000000                                                                                                    | осмотра расши<br>Истекает<br>07.07.2018<br>27.10.2018<br>ГОСТ<br>RSA                                                  | аренных свойств<br>Зарегистрирова                   | IH   |
| Имя         Личные сертификаты(2)         Image: State of the state of the s | Истекает<br>07.07.2018<br>27.10.2018<br>ГОСТ<br>RSA                                                                   | Зарегистрирова                                      | IH   |
| Имя<br>Личные сертификаты(2)<br>ЗАО "Актив-Софт"<br>Iabel<br>О00000000000<br>FSRAR-RSA-00000000000                                                                                                    | 07.07.2018<br>27.10.2018<br>ГОСТ<br>RSA                                                                               | П                                                   | IH   |
| Личные сертификаты(2)<br>ЗАО "Актив-Софт"<br>label<br>0000000000000<br>FSRAR-RSA-00000000000                                                                                                    | 07.07.2018<br>27.10.2018<br>COCT<br>RSA                                                                               |                                                     |      |
| SAO         Ακτив-Софт           label         00000000000           FSRAR-RSA-00000000000         FSRAR-RSA-0000000000000000000000000000000                                                                                                    | 07.07.2018<br>27.10.2018<br>FOCT<br>RSA                                                                               |                                                     |      |
| <pre>0000000000<br/>FSRAR-RSA-0000000000000000000000000000000</pre>                                                                                                    | 27.10.2018                                                                                                    |                                                     |      |
|                                                                                                    | └ FOCT                                                                                                    |                                                     |      |
|                                                                                                    | ~ FOCT                                                                                                    |                                                     |      |
|                                                                                                    | RSA                                                                                                    |                                                     |      |
|                                                                                                    | <sup>×</sup> RSA                                                                                                    |                                                     |      |
|                                                                                                    |                                                                                                    |                                                     |      |
|                                                                                                    |                                                                                                    |                                                     |      |
|                                                                                                    |                                                                                                    |                                                     |      |
|                                                                                                    |                                                                                                    |                                                     |      |
|                                                                                                    |                                                                                                    |                                                     |      |
| ia 🖡 🛧                                                                                                    | *                                                                                                    | K ;                                                 |      |
| Выписать Импортировать Экспортировать                                                                                                    | Удалить По                                                                                                    | умолчанию Свой                                      | (TR2 |
| сертификат                                                                                                    |                                                                                                    | -                                                   | 100  |
|                                                                                                    |                                                                                                    |                                                     | crod |
| Выписать Импортировать Экспортировать                                                                                                    | <b>Ж</b><br>Удалить По                                                                                                | умолчанию Свой                                      |      |

Каждый сертификат выдается сроком действия - 1 год.

ГОСТ-сертификат генерируется удостоверяющим центром (УЦ). Для продления сертификата нужно обратиться в УЦ.

RSA-сертификат формируется на основании полученного в УЦ ГОСТ ключа на Домашней странице УТМ самостоятельно.

Таким образом, перед началом работы с ЕГАИС нужно выполнить следующие действия:

- Получить ГОСТ-сертификат в аккредитованном УЦ
- Установить УТМ
- Сгенерировать RSA-сертификат на Домашней странице УТМ

#### FSRAR\_ID (ФСРАР ИД)

FSRAR\_ID (ФСРАР ИД) - это номер, состоящий из 12 цифр и совпадает с названием RSA-сертификата.

Для того чтобы узнать, какой у вашей организации FSRAR\_ID выполните следующие действия:

- 1. Запустите программу Панель управления Рутокен
- 2. Откройте вкладку Сертификаты
- 3. Первые 12 цифр из названия RSA-ключа совпадают со значением FSRAR\_ID
- blocked URL
- 4. Скопируйте название сертификата, это и есть ваш FSRAR\_ID

Также вы можете просмотреть ваш FSRAR\_ID (ФСРАР ИД) через Домашнюю страницу УТМ.

- 1. Откройте Домашнюю страницу УТМ или перейдите по адресу http://localhost:8080
- 2. Перейдите на вкладку Сертификаты
- 3. Ваш FSRAR\_ID (ФСРАР ИД) это цифры после FSRAR-RSA-

#### blocked URL

#### Возможные проблемы с сертификатами ЕГАИС

RSA-сертификат задвоился - решение описано тут

RSA-сертификат невозможно удалить - решение описано тут

Требуется удаление лишней ключевой пары ГОСТ - решение описано тут

Требуется удаление лишнего сертификата ГОСТ - решение описано тут

Удалось зайти в личный кабинет egais.ru и выписать сертификат RSA. однако УТМ не устанавливается - обратитесь в УЦ или в нашу службу технической поддержки